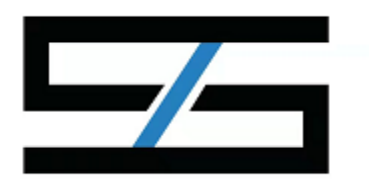

# 网络音乐驱动使用说明文档

- 1. 本驱动针对鑫洛网络音乐开发
- 2. 本驱动需要 Control4 主机型号 EA1 以上,版本 2.10.2 以上

## 添加驱动

先将驱动放置知道 ... \Control4\Drivers 文件夹中, 再在 Composer 中搜索 "Sinhe NetworkMusic Player", 如下图

| ltems                  |                |             |                     |
|------------------------|----------------|-------------|---------------------|
| Locations              | Discovered     | My Drivers  | Search              |
| Sinhe Netv             | workMusic Pla  | ayer        | ~                   |
| 🗹 Local 🗹<br>Category: | Online 🗌 Certi | ified Only  | <u>Clear Search</u> |
| — All Categ            | ories —        |             | ~                   |
| Туре:                  |                |             |                     |
| — All Types            | _              |             | ~                   |
| Manufacturer:          |                |             |                     |
| — All Manuf            | acturers —     |             | ~                   |
| Control Metho          | d All Methods  | V Sort: Lei | levance 🗸           |
| Sinhe Ne               | tworkMusic H   | Player      |                     |
| Sinhe                  | 2019/9/24 1    | 5:40        | Local               |
| Sinhe Mus              | sic Player     |             |                     |
| Sinhe                  | 2019/9/24 1    | 6:03        | Local               |

### 驱动设置

#### 驱动授权

驱动需要授权后才能使用,授权需要当前 Control4 设备的主机 MAC 地址,授权成功后如下图

| Properties                           | Properties Summ                           |
|--------------------------------------|-------------------------------------------|
| Advanced Properties                  |                                           |
| Properties Actions Documentation Lua |                                           |
| Activation Key                       | 4aa2af 11662a8e5b220404203e4da8cfc8e8ee2e |
| Activation Status                    | Activated. Current Version is: V1.3       |
| Control4 MAC Address                 | 000FFF1E64BA 主机mac地址                      |
| Debug Mode                           | Off v                                     |
| Version                              | V1.3                                      |
|                                      |                                           |

### 初始化歌曲列表

初始化歌曲有三个方法:

- 1. 驱动初始化会刷新一次歌曲, 然后每间隔 24 小时刷新一次
- 2. 点击 Action 界面里面的"重新获取歌曲列表"按钮

| Properties   | S       |               |     |  |  |  |
|--------------|---------|---------------|-----|--|--|--|
| Advanced Pro | perties |               |     |  |  |  |
| Properties   | Actions | Documentation | Lua |  |  |  |
| 重新获          | 取歌曲数    | £             | ]   |  |  |  |

#### 驱动连接

Digital Audio Client 和 Digital Audio 连个链接会自动连接到主机驱动 Digital Media 上, 房间连接选哟手动拖到选哟的房间上, 连接得房间能在 app 中看到该设备, 并有声音控制 界面

| Control & Audio Vid | leo Connect                | ions                            |                  |                                                                      |
|---------------------|----------------------------|---------------------------------|------------------|----------------------------------------------------------------------|
| Sinhe Music Player  |                            |                                 |                  |                                                                      |
| Name                | Туре                       | Connection                      | Input/Output     | Connected To                                                         |
| Audio/Video Inputs  | Audi o                     | DIGITAL_AUDIO_CLIENT            | Input            | Digital Media->Digital Audio                                         |
| Control             | Audio                      | DIGITAL_AUDIO_SERVER            | Output           | Digital Media->Digital Audio                                         |
| Output Audio End-P  | RoomControl<br>RoomControl | AUDIO_SELECTION<br>AUDIO_VOLUME | Output<br>Output | 鑫洛背景音乐测试->Audio End-Point 2<br>鑫洛背景音乐测试->Video Volume 2<br>需要手动连接到房间 |

#### 设置完成

设置完成后刷新,可以正常使用 APP、电视机、触摸屏、遥控器界面

## 驱动编程

编程入口

编程入口如下图

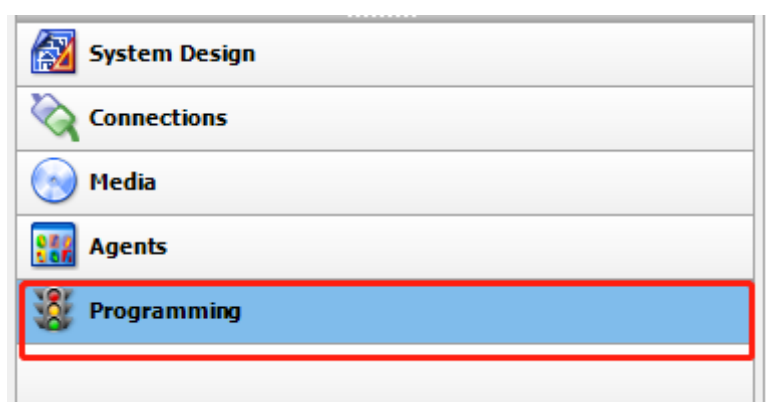

### 编程方法

### 音乐驱动触发

| 应为是 C4 播放, | 直接使用 C4 播放驱动的事件         | _ |
|------------|-------------------------|---|
|            | Digital Media           |   |
|            | - GROOM_HISTORY         |   |
|            | -C ROOM_MAP_INFO        |   |
|            | - (GROOM_QUEVE_SETTINGS |   |
| I 🕁 🖷      | 1 1 1 m '               |   |

#### 音乐驱动控制

1. 播放控制

可以指定播放一个列表的一首歌曲,下拉框中选择歌曲列表,点击".."

| Actions                                                                                             |        |        |
|----------------------------------------------------------------------------------------------------|--------|--------|
| Device Actions                                                                                      |        |        |
|                                                                                                    | ~ ^ ~  | Y      |
| <ul> <li></li></ul>                                                                                 |        | ^<br>~ |
| Sinhe NetworkMusic Player Actions                                                                   |        |        |
| ➡ 播放音乐:                                                                                             |        |        |
| Commando Conditionals                                                                               | Loops  |        |
| Device Specific Command                                                                             | i      |        |
| 云音乐热歌榜                                                                                              | ~      |        |
|                                                                                                    |        | _      |
| 点击""选择音乐                                                                                            |        | 1      |
|                                                                                                    |        | -      |
| Select                                                                                              | ~      | ι      |
| Search                                                                                              | OK     |        |
| I Love You 3000 II<br>野狼disco<br>芒种<br>山楂树之恋<br>记念<br>多想在平庸的生活拥抱你<br>雅俗共赏<br>像鱼<br>失眠飞行<br>孤身<br>晚安 | Cancel |        |
|                                                                                                    |        |        |
|                                                                                                    |        |        |
|                                                                                                    |        |        |

# 关于我们

苏州鑫合智慧物联科技有限公司

公司成立于 2015 年 3 月, 位于美丽富饶的小城张家港(获得联合国最佳人居奖的美丽小城) , 是一家专门从事音频设备, 智控设备等的研发生产销售为一体的科技类公司; 公司团队中 不乏多名经验丰富的软硬件工程师和从事多年终端工程调试销售的工程师, 沉淀了我司的技术和经验, 做出更先进更友好的产品; 目前我司主要生产智能背景音乐主机, ip 分布式音频系统, 嵌入式扬声器, 隐藏式扬声器等产品, 为客户提供家庭, 会所, 店铺, 酒店, 商场, 教室, 办公室, 智能装修等丰富的解决方案。

我司的信念:没有最好,只有更好;没有做不到,只有不敢想。